<u>Manuals+</u> — User Manuals Simplified.

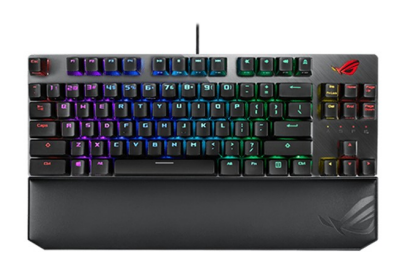

# ASUS ROG Strix Scope TKL User Guide

Home » Asus » ASUS ROG Strix Scope TKL User Guide 🖾

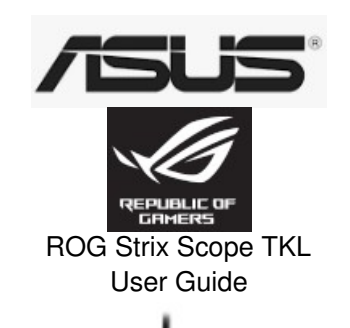

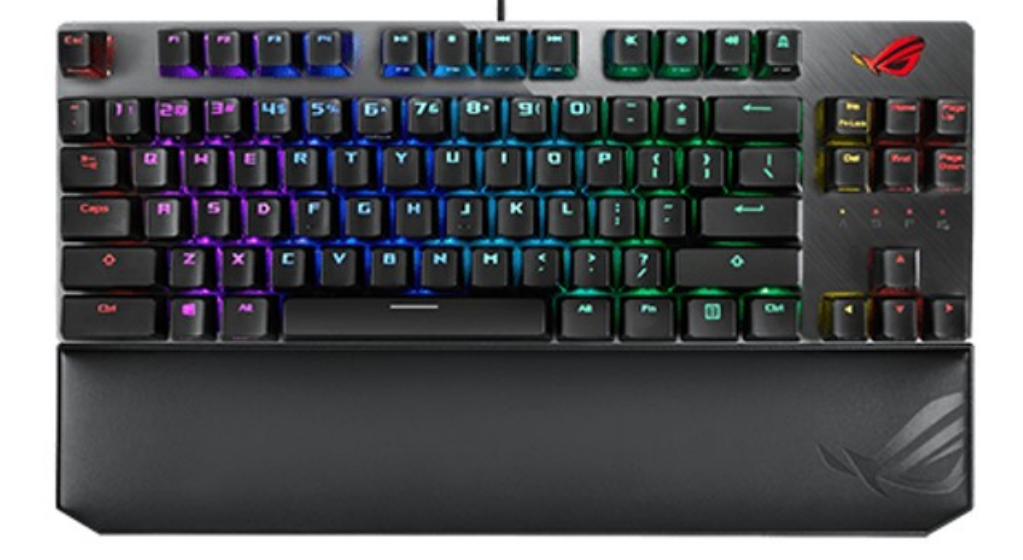

#### Contents

- **1 ROG Strix Scope TKL**
- 2 Key combinations
- **3 Profile color and lighting effect mapping**
- list
- 4 Safety Guidelines
- **5 Documents / Resources**
- 5.1 References
- 6 Related Posts

## **ROG Strix Scope TKL**

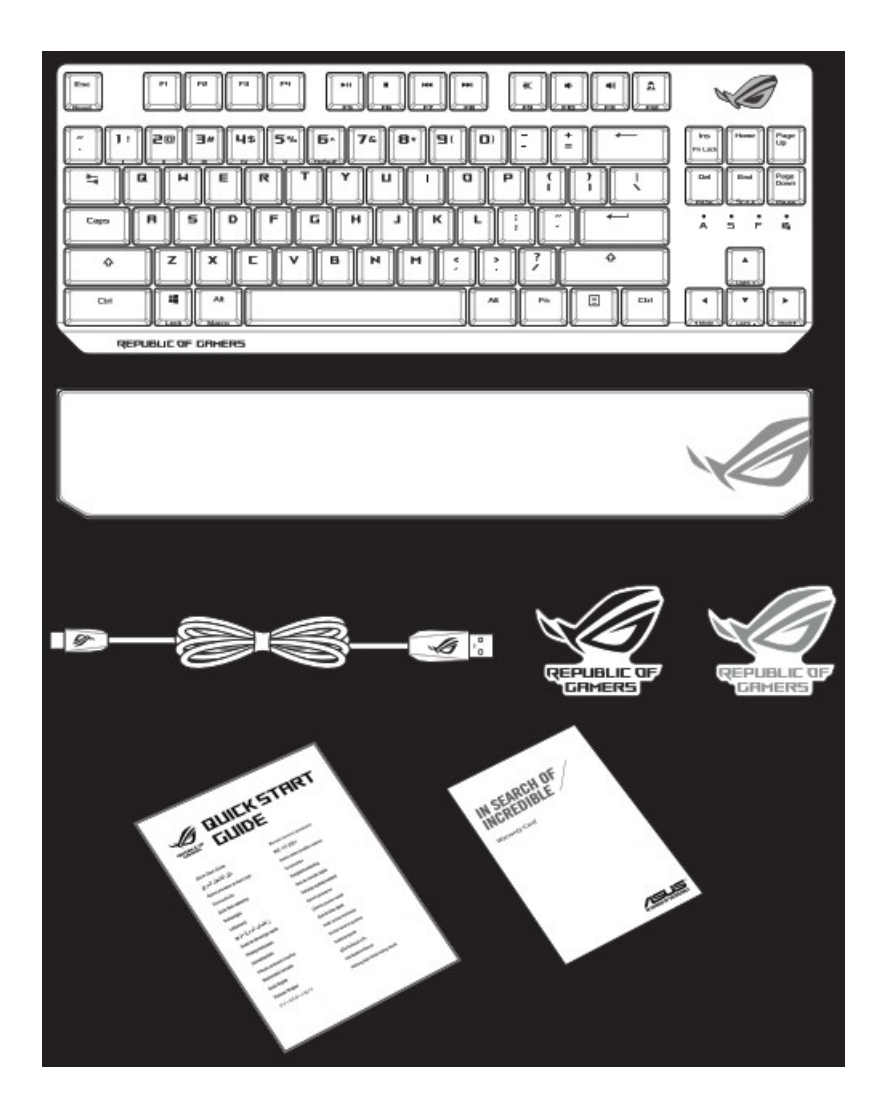

1. Connect the bundled USB Type-C® cable to your keyboard.

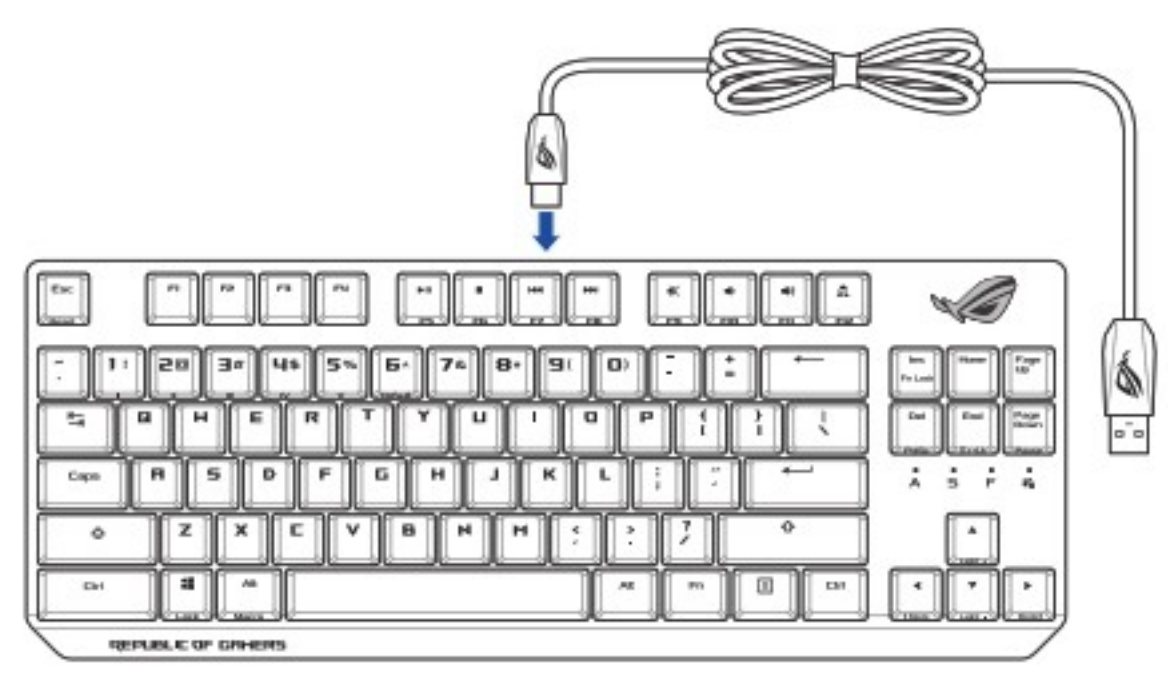

- 2. Connect your keyboard to the PC.
- 3. Download and install the Armoury Crate software from https://rog.asus.com.
- 4. Follow the software instructions to update your keyboard's firmware.
- 5. Customize your keyboard using Armoury Crate

## Key combinations

## Function Key / Media Function Toggle

Fn + Ins: Toggle between system function and media control for the F5 – F12 keys.

Stealth Mode: Minimize all windows and mute / Maximize all windows and unmute

F12: Minimize all active windows and mute the system, or maximize all minimized windows and unmute the system.

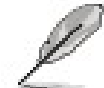

This function is only available when the F5 – F12 keys are toggled to Media Function. On-the-fly macro recording Step 1: Fn + Left-ALT to start recording Step 2: Fn + Left-ALT to end recording Step 3: Assign Macro Key **Profile Switch** Fn + 1 / 2 / 3 / 4 / 5 / 6\* \* 6 is default **Light Effect Switch** Fn + Right or Fn + Left **Brightness Level** Fn + Up: Brightness up Fn + Down: Brightness down Print screen, Scroll lock, Pause keys Fn + Delete: Print Screen (PrtScr) Fn + End: Scroll Lock toggle (ScrLk) Fn + PageDown: Pause (Pause) Factory Default Fn + Esc: Hold these two buttons for over 10-15 seconds to reset to factory settings.

P

When running AURA SYNC, the hot key related with the lighting effect will be disabled, for example: Profile switch, Lighting effects switch, Brightness level.

## Profile color and lighting effect mapping list

| Effects and  | Profile 1<br>(Red) | Profile 2<br>(Purple) | Profile 3<br>(Blue) | Profile 4<br>(Green) | Profile 5<br>(Yellow) | Default Profil<br>e |
|--------------|--------------------|-----------------------|---------------------|----------------------|-----------------------|---------------------|
| the color    | Red                | Purple                | Blue                | Green                | Yellow                | White               |
| Static       | Red                | Purple                | Blue                | Green                | Yellow                | White               |
| Breathing    | Multi-color        | Multi-color           | Multi-color         | Multi-color          | Multi-color           | Multi-color         |
| Color Cycle  | Multi-color        | Multi-color           | Multi-color         | Multi-color          | Multi-color           | Multi-color         |
| Wave         | Red                | Purple                | Blue                | Green                | Yellow                | Random color        |
| Ripple       | Red                | Purple                | Blue                | Green                | Yellow                | Random color        |
| Reactive     | Red                | Purple                | Blue                | Green                | Yellow                | Random color        |
| Starry Night | Red                | Purple                | Blue                | Green                | Yellow                | Random color        |
| Quicksand    | Red                | Purple                | Blue                | Green                | Yellow                | Random color        |
| Current      | Red                | Purple                | Blue                | Green                | Yellow                | Random color        |
| Rain Drop    | Red                | Purple                | Blue                | Green                | Yellow                | Random color        |

• *L* The default color(s) for the RGB lock indicator LEDs can be customized by switching profiles. Please refer to the table above.

• Whenever lock keys are enabled (Caps Lock, Scroll Lock, Fn-Lock, and Win Lock), the corresponding LEDs will always be lit. The default color will be displayed if no lighting effects are active. e.g. When Profile 3 is selected, any enabled lock indicator LEDs will always be blue or multi-colored unless specified otherwise.

## Safety Guidelines

#### Notices

#### **ASUS Recycling/Takeback Services**

ASUS recycling and takeback programs come from our commitment to the highest standards for protecting our environment. We believe in providing solutions for you to be able to responsibly recycle our products, batteries, other components as well as the packaging materials. Please go to <a href="http://csr.asus.com/english/Takeback.htm">http://csr.asus.com/english/Takeback.htm</a> for detailed recycling information in different regions.

#### REACH

Complying with the REACH (Registration, Evaluation, Authorisation, and Restriction of Chemicals) regulatory framework, we published the chemical substances in our products at ASUS REACH website at <u>http://csr.asus.com/english/REACH.htm</u>.

KC: Korea Warning Statement France sorting and recycling information EAC Certification Logo EAC Certification Logo Simplified UKCA Declaration of Conformity ASUSTek Computer Inc. hereby declares that this device is in compliance with the essential requirements and other relevant provisions of related Regulations. Full text of UKCA declaration of conformity is available at <u>https://www.asus.com/support/</u>.

#### **CE Mark Warning**

English ASUSTeK Computer Inc. hereby declares that this device is in compliance with the essential requirements and other relevant provisions of related Directives. Full text of EU declaration of conformity available at: <a href="http://www.asus.com/support">www.asus.com/support</a>

#### Service and Support

Visit our multi-language website at https://www.asus.com/support/.

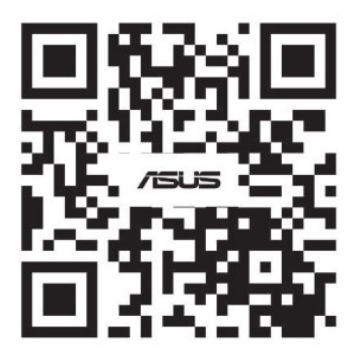

https://www.asus.com/support/

| Manufacturer                                | ASUSTek COMPUTER INC.                                |
|---------------------------------------------|------------------------------------------------------|
|                                             |                                                      |
| Address, City                               | 1F., No. 15, Lide Rd., Beitou Dist., Taipei City 112 |
| Authorized Representative in Europe         | ASUS COMPUTER GmbH                                   |
| Address                                     | Harkortstrasse 21-23, 40880 Ratingen                 |
| Country                                     | Germany                                              |
| Authorized Representative in United Kingdom | ASUSTEK (UK) LIMITED                                 |
| Address                                     | 1st Floor, Sackville House, 143-149 Fenchurch Stree  |
| Country                                     | United Kingdom                                       |

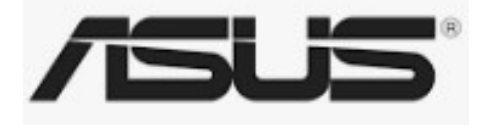

### **Documents / Resources**

|                         |                |         | 111 M         |
|-------------------------|----------------|---------|---------------|
|                         | 11             |         | 1110.<br>1136 |
| TRM:-                   | in Reason      | 111.00  | AL            |
|                         | 100.00         |         | 10            |
| and the second second   | and the second |         |               |
| The state of the second | L.B            | Time OF |               |
| 100 B2.000              | 1079           | 100 mm  |               |

ASUS ROG Strix Scope TKL [pdf] User Guide ROG Strix Scope TKL, ROG Strix Scope, Strix Scope, Scope TKL, Strix, Scope

#### References

- A ASUS ESG website, ASUS ESG goal
- A Global Take Back Service | Resource Regeneration | Circular Economy | ASUS ESG website, ASUS
   ESG goal
- <u>A ĐžÑ,,Ð,цÐ,альнаÑ ÑлÑ∱жба поддержкÐ, | ASUS РоÑÑÐ,Ð</u>

- A Official Support | ASUS Global
- © <u>ASUS Đ² Đ;ĐĐ"</u>
- A Info-tri | Ministères Écologie Énergie Territoires
- <a><br/>
  <hr/>
  <hr/>
  <hr/>
  <hr/>
  <hr/>
  <hr/>
  <hr/>
  <hr/>
  <hr/>
  <hr/>
  <hr/>
  <hr/>
  <hr/>
  <hr/>
  <hr/>
  <hr/>
  <hr/>
  <hr/>
  <hr/>
  <hr/>
  <hr/>
  <hr/>
  <hr/>
  <hr/>
  <hr/>
  <hr/>
  <hr/>
  <hr/>
  <hr/>
  <hr/>
  <hr/>
  <hr/>
  <hr/>
  <hr/>
  <hr/>
  <hr/>
  <hr/>
  <hr/>
  <hr/>
  <hr/>
  <hr/>
  <hr/>
  <hr/>
  <hr/>
  <hr/>
  <hr/>
  <hr/>
  <hr/>
  <hr/>
  <hr/>
  <hr/>
  <hr/>
  <hr/>
  <hr/>
  <hr/>
  <hr/>
  <hr/>
  <hr/>
  <hr/>
  <hr/>
  <hr/>
  <hr/>
  <hr/>
  <hr/>
  <hr/>
  <hr/>
  <hr/>
  <hr/>
  <hr/>
  <hr/>
  <hr/>
  <hr/>
  <hr/>
  <hr/>
  <hr/>
  <hr/>
  <hr/>
  <hr/>
  <hr/>
  <hr/>
  <hr/>
  <hr/>
  <hr/>
  <hr/>
  <hr/>
  <hr/>
  <hr/>
  <hr/>
  <hr/>
  <hr/>
  <hr/>
  <hr/>
  <hr/>
  <hr/>
  <hr/>
  <hr/>
  <hr/>
  <hr/>
  <hr/>
  <hr/>
  <hr/>
  <hr/>
  <hr/>
  <hr/>
  <hr/>
  <hr/>
  <hr/>
  <hr/>
  <hr/>
  <hr/>
  <hr/>
  <hr/>
  <hr/>
  <hr/>
  <hr/>
  <hr/>
  <hr/>
  <hr/>
  <hr/>
  <hr/>
  <hr/>
  <hr/>
  <hr/>
  <hr/>
  <hr/>
  <hr/>
  <hr/>
  <hr/>
  <hr/>
  <hr/>
  <hr/>
  <hr/>
  <hr/>
  <hr/>
  <hr/>
  <hr/>
  <hr/>
  <hr/>
  <hr/>
  <hr/>
  <hr/>
  <hr/>
  <hr/>
  <hr/>
  <hr/>
  <hr/>
  <hr/>
  <hr/>
  <hr/>
  <hr/>
  <hr/>
  <hr/>
  <hr/>
  <hr/>
  <hr/>
  <hr/>
  <hr/>
  <hr/>
  <hr/>
  <hr/>
  <hr/>
  <hr/>
  <hr/>
  <hr/>
  <hr/>
  <hr/>
  <hr/>
  <hr/>
  <hr/>
  <hr/>
  <hr/>
  <hr/>
  <hr/>
  <hr/>
  <hr/>
  <hr/>
  <hr/>
  <hr/>
  <hr/>
  <hr/>
  <hr/>
  <hr/>
  <hr/>
  <hr/>
  <hr/>
  <hr/>
  <hr/>
  <hr/>
  <hr/>
  <hr/>
  <hr/>
  <hr/>
  <hr/>
  <hr/>
  <hr/>
  <hr/>
  <hr/>
  <hr/>
  <hr/>
  <hr/>
  <hr/>
  <hr/>
  <hr/>
  <hr/>
  <hr/>
  <hr/>
  <hr/>
  <hr/>
  <hr/>
  <hr/>
  <hr/>
  <hr/>
  <hr/>
  <hr/>
  <hr/>
  <hr/>
  <hr/>
  <hr/>
  <hr/>
  <hr/>
  <hr/>
  <hr/>
  <hr/>
  <hr/>
  <hr/>
  <hr/>
  <hr/>
  <hr/>
  <hr/>
  <hr/>
  <hr/>
  <hr/>
  <hr/>
  <hr/>
  <hr/>
  <hr/>
  <hr/>
  <hr/>
  <hr/>
  <hr/>
  <hr/>
  <hr/>
  <hr/>
  <hr/>
  <hr/>
  <hr/>
  <hr/>
  <hr/>
  <hr/>
  <hr/>
  <hr/>
  <hr/>
  <hr/>
  <hr/>
  <hr/>
  <hr/>
  <hr/>
  <hr/>
  <hr/>
  <hr/>
  <hr/>
  <hr/>
  <hr/>
  <hr/>
  <hr/>
  <hr/>
  <hr/>
  <hr/>
  <hr/>
  <hr/>
  <hr/>
  <hr/>
  <hr/>
  <hr/>
  <hr/>
  <hr/>
  <hr/>
  <hr/>
  <hr/>
  <hr/>
  <hr/>
  <hr/>
  <hr/>
  <hr/>
  <hr/>
  <hr/>
  <hr/>
  <hr/>
  <hr/>
  <hr/>
  <hr/>
  <hr/>
  <hr/>
  <hr/>
  <hr/>
  <hr/>
  <hr/>
  <hr/>
  <hr/>
  <hr/>
  <hr/>
  <hr/>
  <hr/>
  <hr/>
  <hr/>
  <hr/>
  <hr/>
  <hr/>
  <hr/>
  <hr/>
  <hr/>
  <hr/>
  <hr/>
  <hr/>
  <hr/>
  <hr/>
  <hr/>
  <hr/>
  <hr/>
  <hr/>
  <hr/>
  <hr/>
  <hr/>
  <hr/>
  <hr/>
  <hr/>
  <hr/>
  <hr/>
  <hr/>
  <hr/>
  <hr/>
  <hr/>
  <hr/>
  <hr/>
  <hr/>
  <hr/>
  <hr/>
  <hr/>
  <hr/>
  <
- A Official Support | ASUS Global

Manuals+,